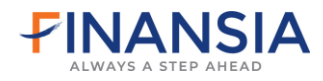

# คู่มือการใช้งาน Smart IPO

# กรณีได้รับจัดสรรตามค่าคอมมิชชั่น

ี้ ท่านจะได้รับอีเมลและ SMS "แจ้งผลการจัดสรรหุ้น (ชื่อหุ้น) (ตามค่าคอมฯ)″

| วันที่ 20/04/2565                                                                                                    |
|----------------------------------------------------------------------------------------------------|
| เรียน คุณ <u>ที่นับเชีย</u> ใช <u>รัส</u>                                                                                                    |
| เรื่อง แรงผลการรัดสรรพุ่น AAA (ตามคำคอมฯ)<br>ท่านได้รับการรัดสรรพุ่น <b>AAA (ตามคำคอม</b> ฯ) <u>สามาน 1.000 หุ่น ในราคาหุ่มละ 11.5 มาท</u> รวมเป็นจำนานเงินที่ต้องข่างะ <b>11,500 นาพ</b> (สานหนังสือขี้ชวน <u>ที่มี)</u> โดยมีรายละเอียล ดังนี้<br>1. กลอื่นอันการรองหุ่นที่ <u>https://www.fmyrus.com/login/po/</u> ตั้งแต่วันที่ 20/04/2565 เวลา 09:00 น. ลึงวันที่ 22/04/2565 เวลา 16:00 น. |
| 2. วิธีข่าระเงิน                                                                                                    |
| • <b>บัญชี Cash Balance</b> บริษัทฯ จะตัดชาระเงินใบบัญชีหุโบของท่าน ( <u>ลูกลิปที่นี่</u> )                                                                                                    |
| <ul> <li>บัญชี Cash บริษัทฯ จะตัดข่าระเงินในบัญชีธนาคารตามที่แจ้งหักบัญชีอัตโนมัส ATS ไว้กับบริษัทฯ</li> </ul>                                                                                                    |
| ** ข่าระเงินได้ดั้งแต่รับที่ 20/04/2565 - 22/04/2565 ภายในเวลา 11:00 บ.                                                                                                    |
| 3. วันเว็บชื่อ/ชายในตลาดฯ -                                                                                                    |
| ขอแสดงความนับถือ<br>บริษัทแล้กหรัพย์ พีนันเชีย ใชรัส จำกัด (มนาชน)                                                                                                    |
| หมายเหตุ:<br>• อัมตลมับนี้เป็นการแจ้งข้อมูดโดยอัดโนมัดี กรุณาอย่าดอนกดัม                                                                                                    |

1. ล็อกอินผ่านลิงก์ <u>https://www.fnsyrus.com/login/ipo/</u>

-กรอก Username และ Password -กดปุ่ม "LOGIN" เพื่อเข้าสู่ระบบการจองหุ้น SMART IPO

| Logi | n ยืนยันรับสิทธิ์หุ้น IPO |
|------|---------------------------|
|      |                           |
|      | LOGIN                     |

 หน้าจอจะแสดงรายการหุ้น IPO ที่ท่านได้รับสิทธิ์ -กดปุ่ม "ยืนยัน"

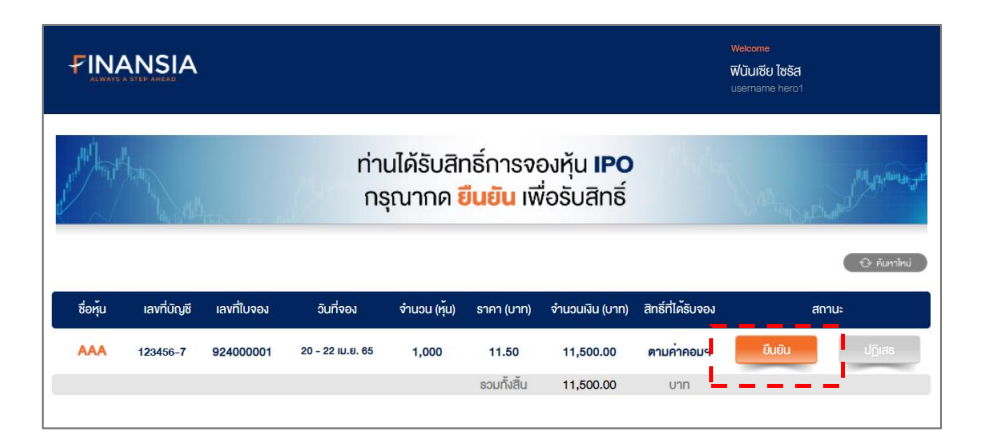

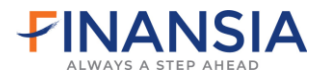

<mark>หมายเหตุ</mark> : กรณีที่ท่านมีประเภทบัญชีชื้อขายหลักทรัพย์มากกว่า 1 ประเภทบัญชี ท่านสามารถ เปลี่ยนแปลงประเภทบัญชีที่ท่านต้องการจองได้ตามภาพตัวอย่าง จากนั้นกดที่ปุ่ม ``ตกลง″ เพื่อยืนยันการ จองหุ้น IPO

| FINANSIA                                                                                                    |                                                                                                    | Welcome<br>ฟีปันเชีย ไซริส<br>username hero2                              |
|----------------------------------------------------------------------------------------------------|----------------------------------------------------------------------------------------------------|---------------------------------------------------------------------------|
| and the state of the state of t | ท่านได้รับสิทธิ์การจองหุ้น 🗚<br>(ตามค่าคอมฯ)                                                                                                    | and and a state of the second                                             |
|                                                                                                    | คุณฟีนันเซีย ไซรัส                                                                                                    |                                                                           |
|                                                                                                    | <b>เลือกบัญชี</b> และกค <b>คกลง</b><br>เพื่อยืนยินการจองหุ้น                                                                                                    |                                                                           |
|                                                                                                    | เลขที่บัญชี 123456-0 (Cash) ▼<br>เลขที่บัญชี 123456-0 (Cash)<br>เลขที่บัญชี 123456-7 (Cash balance)<br>จานอบ 1 <mark>,000</mark> หุบ รอมเปนเงน 11 <b>,500.00</b> บาก               |                                                                           |
|                                                                                                    | ได้ถึงอันที <b>่ 22 เม.ย. 65</b> กายในเวลา <b>11:00</b> น.                                                                                                    |                                                                           |
|                                                                                                    | õounitu nnev                                                                                                    |                                                                           |
| LUXAYS A STEP ANEAD                                                                                                    | <u>ที่อยู่</u><br>บริษัทหลักกรัพย์ ฟีปันเซีย ไซรัส คำกัด (มหาชน)<br>อั้น 18 และ 25 อาคาร คิ ออฟฟิศิกศ์ แอก เอ็นกรัลเอัลด์<br>999/9 กบนพระราม 1 พวมปกุมวัน เทคปกุมวัน กลุมกพฯ 10330 | <u>ศึกย์ก่อเรา</u><br>Emáil: coxeenter@frsyrus.com<br>Phone : 0 2782 2400 |

รายละเอียดรับสิทธิ์การจัดสรรหุ้น IPO จะมีข้อมูลต่างๆ ดังนี้

| ชื่อหุ้น<br>เลขที่บัญชี<br> | ชื่อหุ้น IPO ตามที่ท่านได้รับจัดสรร<br>ประเภทบัญชีชื้อขายหลักทรัพย์ ตามที่ท่านได้รับการจัดสรรหุ้น IPO จากเจ้าหน้าที่<br>การตลาด                                                                      |
|-----------------------------|----------------------------------------------------------------------------------------------------|
| เลขทใบจอง<br>วันที่จอง      | เลขท์ใบจองในการซอหุน IPO ตามททานใดรับการจดสรร<br>วันที่เริ่มต้น และสิ้นสุดการจองซื้อหุ้น IPO                                                                                                    |
| จำนวน (หุ้น)                | จำนวนหุ้น IPO ตามที่ท่านได้รับการจัดสรร                                                                                                    |
| ราคา (บาท)                  | ราคา/หน่วย ของหุ้นที่ทำการเสนอขายแก่ผู้ที่ได้รับการจัดสรรหุ้น IPO                                                                                                    |
| จำนวนเงิน (บาท)             | จำนวนเงินที่ต้องขำระค่าจองหุ้น IPO วิธีคิด <b>จำนวน (หุ้น)</b> คูณกับ <b>ราคา (บาท)</b>                                                                                                    |
| สิทธิ์ที่ได้รับจอง<br>สถานะ | ประเภทสิทธิ์ของผู้ที่ได้รับการจัดสรรหุ้น IPO เช่น ตามค่าคอมฯ<br>สถานะการการจองหุ้น IPO<br>ถ้าท่านต้องการจองหุ้น IPO ให้คลิกที่ปุ่ม "ยืนยัน″<br>ถ้าท่านจะยกเลิกการจองหุ้น IPO ให้คลิกที่ปุ่ม "ปฏิเสธ″ |
| รวมทั้งสิ้น                 | ยอดเงินรวมที่ผู้ได้รับการจัดสรรหุ้น IPO ต้องขำระให้แก่บริษัท                                                                                                    |

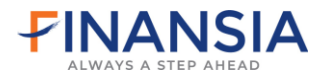

3. อ่านหนังสือชี้ชวน โดยคลิกที่ปุ่ม และทำเครื่องหมาย √ ที่ช่อง

<u>ง้าพเจ้าได้อ่านและยอมรีบเงื่อนไขการจองซื้อหุ้บ</u> จากนั้นกดปุ่ม "ตกลง" เพื่อยอมรับเงื่อนไขการจัดสรร หุ้น IPO

| ท่านได้รับสิทธิ์การจองหุ้น <b>AAA</b><br>(ตามค่าคอมฯ)                                                                                         | L'area |
|----------------------------------------------------------------------------------------------------|--------|
| 🕬 😒<br>ยอมรับเงื่อนไขการจัดสรรหุ้น 🗛                                                                                                    |        |
| (PFIDPFIPEDD9)<br>• การลงทุนมีความเสี่ยง ผู้ลงทุนควรศึกษาข้อมูลก่อนการคัดสินใจจองซื้อคุ้น                                                     |        |
| <ul> <li>กรุณาอ่านเงื่อนไขการจองซื้อหุ้นจากหนึ่งสือชี่ชอนหาม</li> <li>ปีน่าง</li> <li>ทำพงจำได้อ่านและขอบรับเงื่อนไขการจองซื้อหุ้น</li> </ul> |        |
|                                                                                                    |        |

- หน้าจอจะแสดงวิธีการชำระเงินค่าจองซื้อหุ้นตามประเภทบัญชีที่ท่านเลือก และจำนวนเงินที่ต้อง ชำระ แล้วคลิกที่ปุ่ม "ตกลง"
  - สำหรับบัญชี Cash Account บริษัทฯจะตัดเงินจากบัญชีธนาคาร ATS ที่ท่านแจ้งไว้กับทาง บริษัทฯ

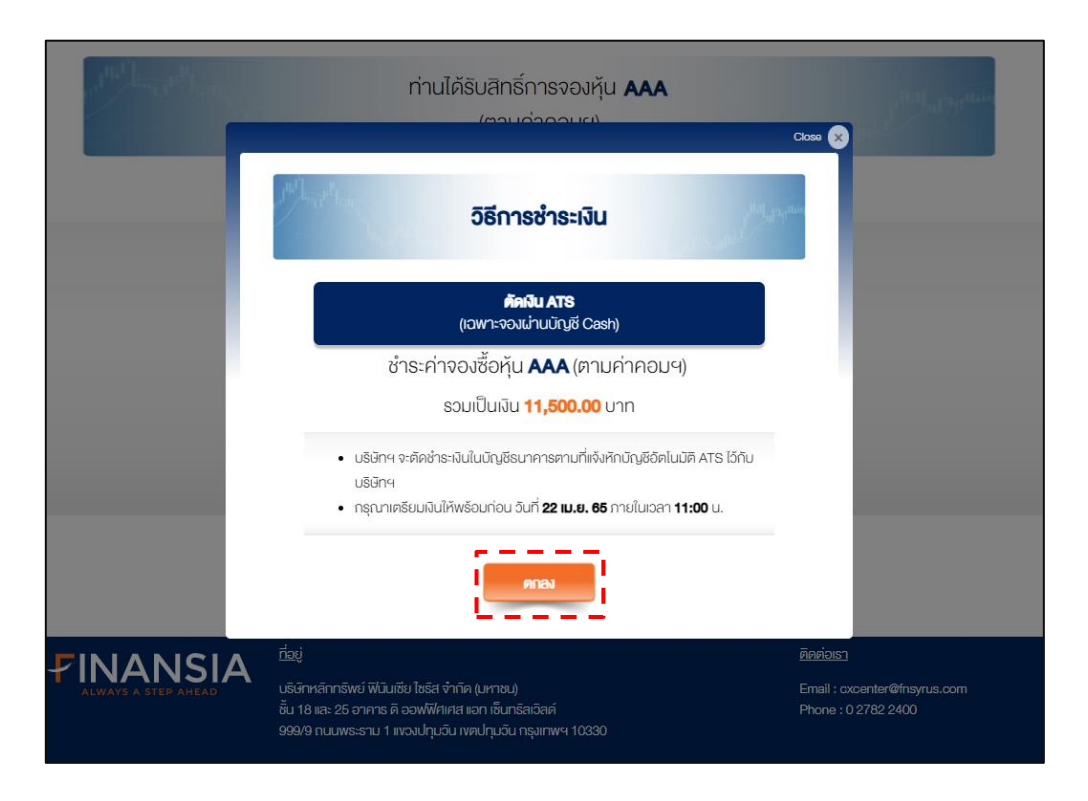

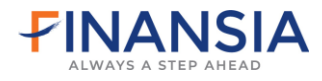

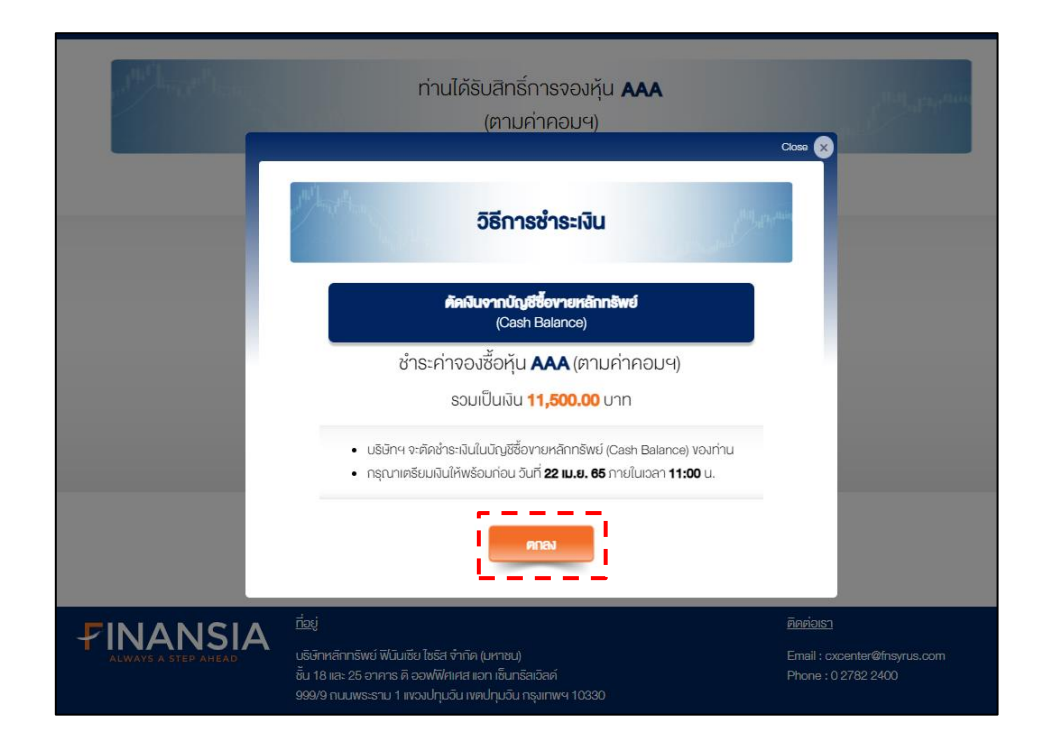

• สำหรับบัญชี Cash Balance บริษัทฯจะตัดเงินจากในบัญชีชื้อ-ขายหลักทรัพย์ของท่าน

 เมื่อกดปุ่ม "ตกลง" เพื่อยืนยันการจองหุ้น IPO เรียบร้อยแล้ว สถานะจะเปลี่ยนเป็น "บริษัทฯอยู่ ระหว่างตัดเงินในบัญชีของท่าน"

้โดยท่านจะได้รับอีเมล<sup>์</sup> "แจ้งตอบรับการจองซื้อหุ้น (ชื้อหุ้น) (ตามค่าคอมฯ)″

| 3 | FINA           | ANSIA         | 2           |                  |                                      |                                 |                                   |                                 | Welcome<br>ໜີບັນເຮັຍ ໄຮຣິສ<br>username hero1 |
|---|----------------|---------------|-------------|------------------|--------------------------------------|---------------------------------|-----------------------------------|---------------------------------|----------------------------------------------|
| 4 | and the second | Here The Ball |             | ท่าเ<br>กรุ      | นได้รับสิr<br>ุณากด <mark>ธ</mark> ี | าธิ์การจจ<br>ว <b>ันยัน</b> เพี | องหุ้น <b>IPO</b><br>ข่อรับสิทธิ์ | 11 day                          | Marine Marine                                |
|   |                |               |             |                  |                                      |                                 |                                   |                                 | 🕀 ค้นหาไหม่                                  |
|   | ชื่อหุ้น       | เลงที่บัญชี   | เลงที่ใบจอง | วันที่จอง        | จำนวน (หุ้น)                         | ราคา (บาท)                      | จำนวนเงิน (บาท)                   | สิทธิ์ที่ได <sup>้</sup> รับจอง | สถานะ                                        |
|   | AAA            | 123456-7      | 924000001   | 20 - 22 IJ.U. 65 | 1,000                                | 11.50                           | 11,500.00                         | ตามค่าคอมฯ                      | บริษัทอยู่ระหว่างศัคเงินในบัญชีของท่าน       |
|   |                |               |             |                  |                                      | รวมทั้งสิ้น                     | 11,500.00                         | บาท                             |                                              |
|   |                |               |             |                  |                                      |                                 |                                   |                                 |                                              |

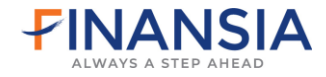

#### • บัญชี Cash

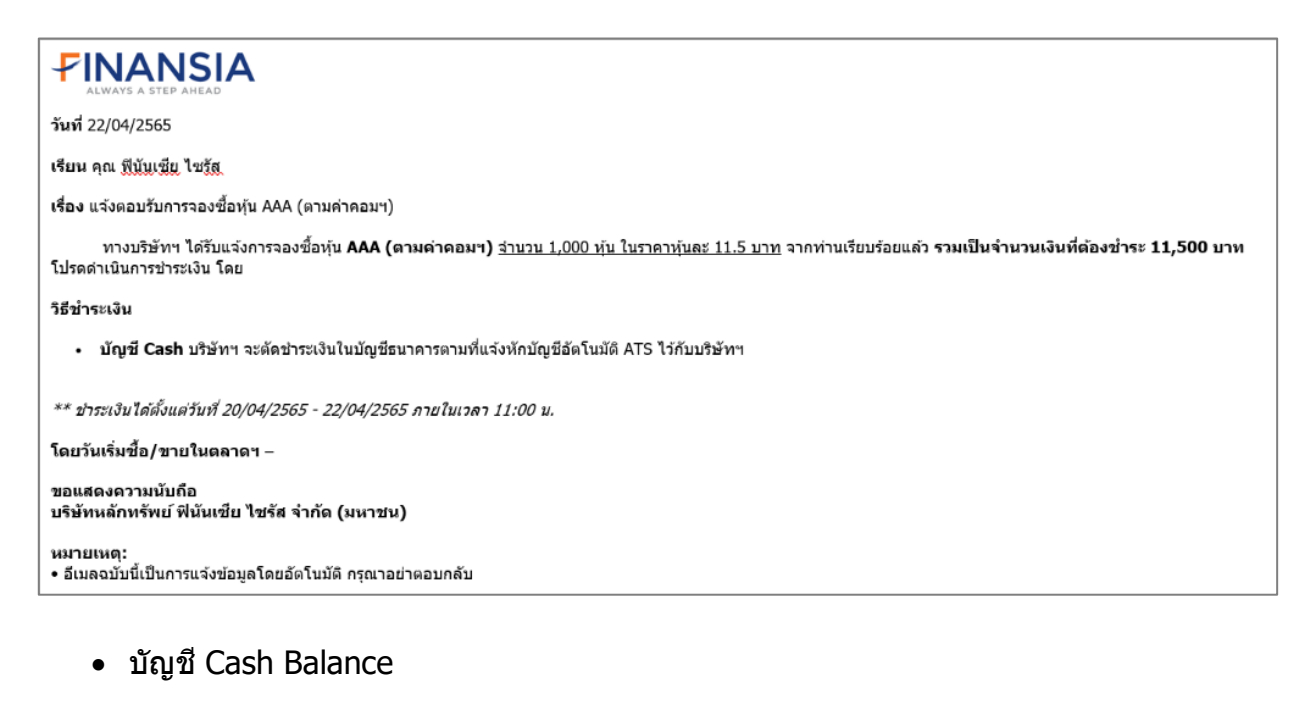

### **FINANSIA**

วันที่ 22/04/2565

เรียน คุณ ฟีนับเชีย ไชรัส

เรื่อง แจ้งดอบรับการจองซื้อหุ้น AAA (ดามค่าคอมฯ)

ทางบริษัทฯ ได้รับแจ้งการจองซื้อหุ้น AAA (ตามค่าคอมฯ) <u>สำนวน 1,000 หุ้น ในราคาหุ้นละ 11.5 บาท</u> จากท่านเรียบร้อยแล้ว รวมเป็นจำนวนเงินที่ต้องชำระ 11,500 บาท โปรดดำเนินการชำระเงิน โดย

วิธีช่ำระเงิน

บัญขี Cash Balance บริษัทฯ จะตัดชำระเงินในบัญขีหุ้นของท่าน (ดูคลิปที่นี่)

\*\* ช่าระเงินได้ตั้งแต่วันที่ 20/04/2565 - 22/04/2565 ภายในเวลา 11:00 น.

โดยวันเริ่มชื้อ/ขายในตลาดฯ –

ขอแสดงความนับถือ บริษัทนลักทรัพย์ ฟินันเชีย ไชรัส จำกัด (มหาชน)

หมายเหตุ: • อีเมลฉบับนี้เป็นการแจ้งข้อมูลโดยอัตโนมัติ กรุณาอย่าตอบกลับ

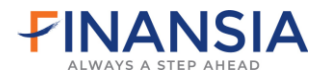

 เมื่อท่านขำระเงินเรียบร้อยแล้ว ท่านจะได้รับอีเมลและ SMS "แจ้งผลการจองซื้อหุ้น (ชื่อหุ้น) (ตาม ค่าคอมฯ)"

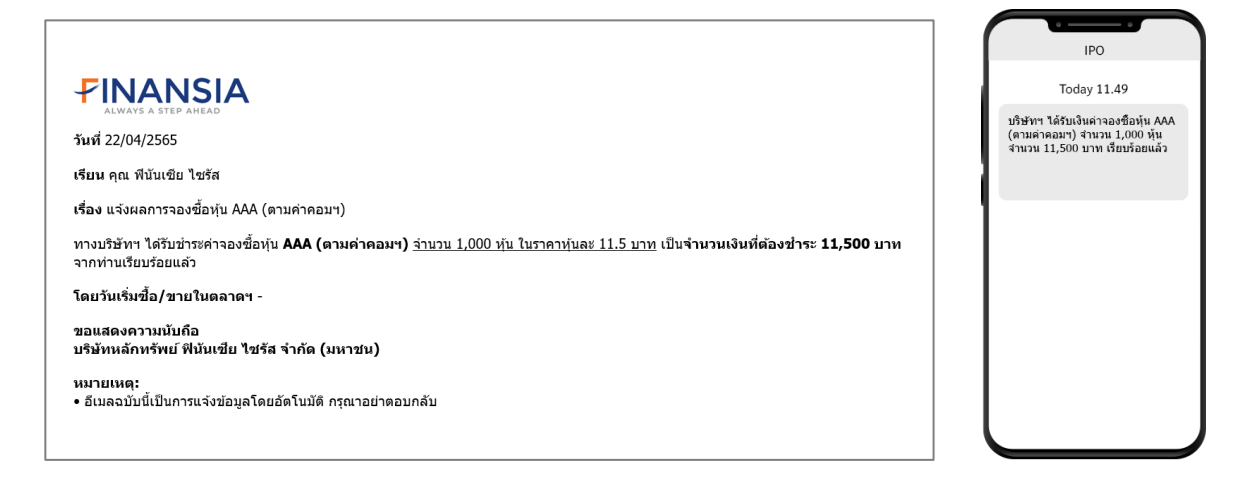

**7.** เมื่อชำระเงินเรียบร้อยแล้ว สถานะจะเปลี่ยนเป็น **``ชำระเรียบร้อย**"

|                                  |                  |                                       |                                 |                                 | V<br>V                          | Velcome<br>Vันันเซีย ไซอิส<br>เรername hero1 |
|----------------------------------|------------------|---------------------------------------|---------------------------------|---------------------------------|---------------------------------|----------------------------------------------|
| 1 total and                      | ท่าเ<br>กร       | นได้รับสิท<br>รุณากด <mark>ร</mark> ี | าธิ์การจล<br>ว <b>ีนยัน</b> เพี | องหุ้น <b>IPO</b><br>อรับสิทธิ์ | Patha                           | Maria and Maria and                          |
|                                  |                  |                                       |                                 |                                 | 8                               | 🕀 ñuminsi                                    |
| ชื่อหุ้น เลงที่บัญชี เลงที่ใบจอง | วันที่จอง        | จำนวน (หุ้น)                          | ราคา (บาท)                      | จำนวนเงิน (บาท)                 | สิทธิ์ที่ได <sup>้</sup> รับจอง | สถานะ                                        |
| AAA 123456-7 924000001           | 20 - 22 เม.ย. 65 | 1,000                                 | 11.50                           | 11,500.00                       | ตามค่าคอมฯ                      | ช่าระเรียบร้อย                               |
|                                  |                  |                                       | รวมทั้งสิ้น                     | 11,500.00                       | บาท                             |                                              |

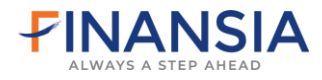

## การปฏิเสธการจอง

## ท่านสามารถทำรายการได้ตามขั้นตอนดังนี้

1. คลิกที่ปุ่ม "ปฏิเสธ" เพื่อปฏิเสธการจองหุ้น IPO โดยหน้าจอจะแสดงตามรูปภาพด้านล่าง ดังนี้

| ได้อิมสิต                       |                                    |                                                                        |                                                                                                    |                                                                                                    |
|---------------------------------|------------------------------------|------------------------------------------------------------------------|----------------------------------------------------------------------------------------------------|----------------------------------------------------------------------------------------------------|
| เครบสก<br>นากด <mark>ย</mark> ื | เธิการจะ<br><mark>เนยัน</mark> เพี | องหุ้น <b>IPO</b><br>ข่อรับสิทธิ์                                      |                                                                                                    | Mar Marine                                                                                                    |
| จำนวน (หุ้น)                    | ราคา (บาท)                         | จำนวนเงิน (บาท)                                                        | สิทธิ์ที่ได้รับจอง                                                                                   | (⊕ ศัมหาไหม่<br>สถานะ                                                                                                    |
| 1,000                           | 11.50                              | 11,500.00                                                              | ตามค่าคอมฯ                                                                                           | ยืนยัน ปฏิเสธ                                                                                                    |
|                                 |                                    | รวมทั้งสิ้น                                                            | รวมทั้งสั้น 11 <b>,500.00</b>                                                                        | รวมกั้งสิ้น 11,500.00 บาท                                                                                                    |
|                                 | นากด                               | นากด <mark>ยืนยัน เพี</mark><br>จำนวน (หุ้น) ราคา (บาท)<br>1,000 11.50 | นากด <b>ยืนยัน เพื่อรับสิทธิ์</b><br>รำบวน (พุ้ม) ราคา (บาท) จำนวมมิน (บาท)<br>1,000 11.50 11,500.00 | นากด <mark>ยืนยัน เพื่อรับสิทธ์</mark><br>ว่านวน (พุ้ม) ราคา (บาท) จำนวมงิน (บาท) สุทธ์ที่ได้รับจอง<br>1,000 11.50 11,500.00 คามกำคอนฯ |

2. ถ้าท่านต้องการยกเลิกการจองหุ้น IPO ให้คลิกที่ปุ่ม "ใช่″

| 12th a                                   | ท่านได้รับสิทธิ์การจองหุ้น <b>IPO</b><br>กรุณากด <b>ยืนยัน</b> เพื่อรับสิทธิ์                                                                           |          | and the second                                                                                                    |
|------------------------------------------|----------------------------------------------------------------------------------------------------|----------|----------------------------------------------------------------------------------------------------|
| รือกุ้น เขาที่มัญชี เ<br>AAA 123456-7 9: | ท่านต้องการ <mark>ยกเล็ก</mark> การจองทุ้น AAA<br>ในส่วนการ *จัดสรรดามค่าคอบฯ* ใช่หรือไม่<br>***กรณี กลงกเล็กไปเลือไม่สามารถข้อนกลับไปทำราชการไหน่ได้เห | Coox 1 x | Andre Andre |

 เมื่อท่านทำการยกเลิกการจองหุ้น IPO แล้ว ท่านจะได้รับอีเมล Subject "แจ้งปฏิเสธการจองซื้อหุ้น (ชื่อหุ้น) (ตามค่าคอมฯ)"

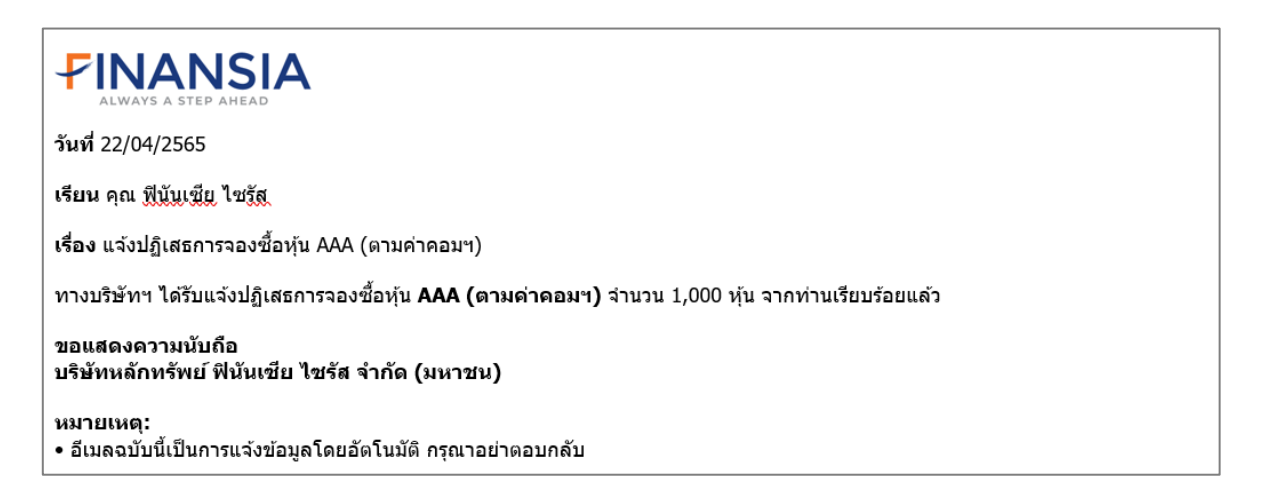

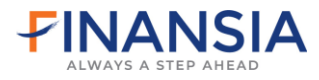

4. เมื่อกดปฏิเสธเรียบร้อย สถานะจะเปลี่ยนเป็น "ไม่รับหุ้นจอง″

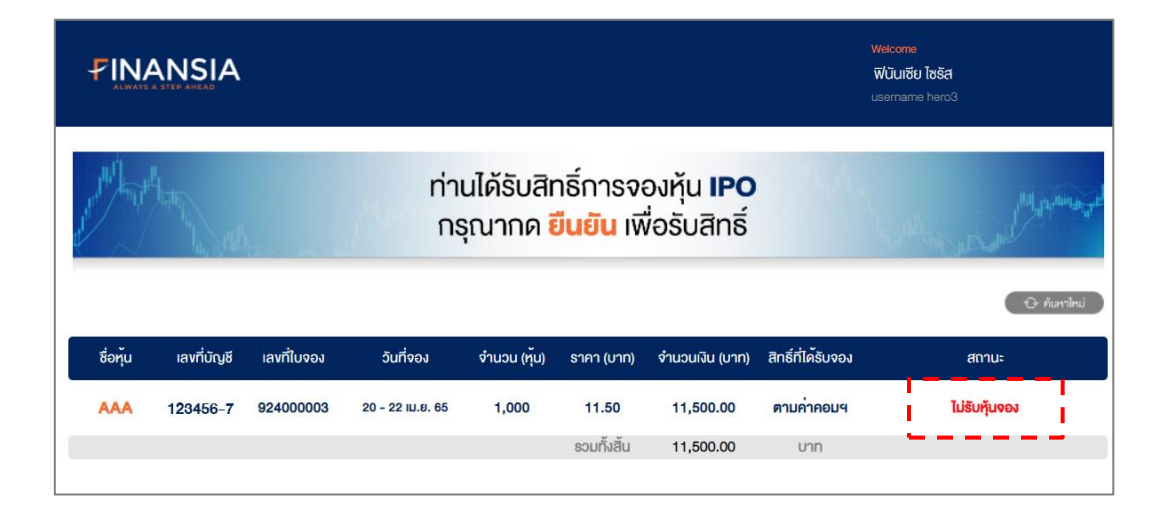